## Setting up your Spafinder Account

FOR ELEMENTS MASSAGE

## STEP 1

Send us your business information so we can create your Spafinder profile by clicking the **"Join Spafinder Today"** button at the top of Spafinder's <u>Elements Massage Landing Page</u>

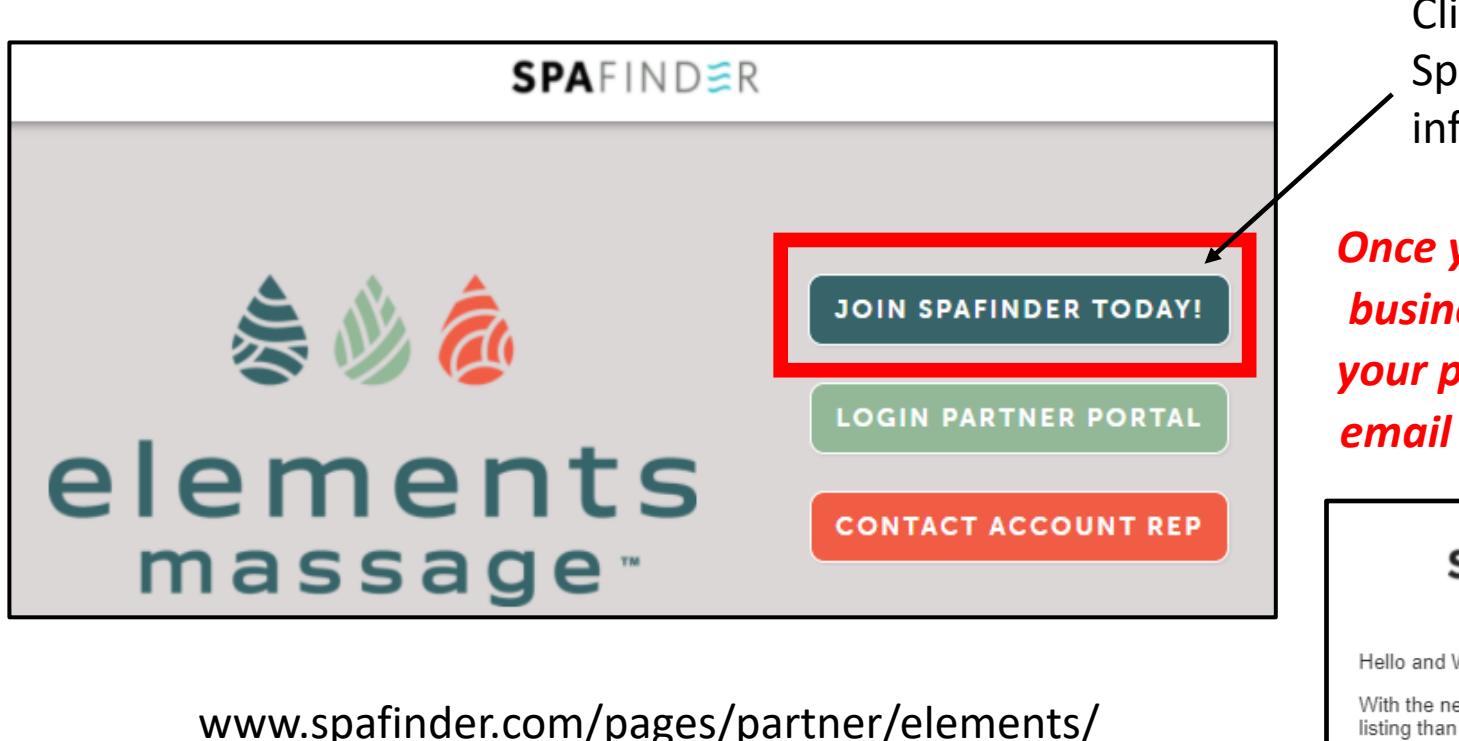

Click here to sign up and provide Spafinder with your business information.

Once you fill out the information form, allow 2-3 business days for us to create your profile. After your profile has been created you will receive an email with instructions to create your password.

**SPA**FIND**≅**R

SERVICES GIFT CARDS PARTNER LOG IN

EXAMPLE

Hello and Welcome to the Spafinder Dashboard!

With the new Spafinder Dashboard, you now have more data and greater control of your Spafinder listing than ever.

<u>Click this link to create your password</u>. Please be sure to securely save your login email and password for return visits.

## STEP 2

In order to set up your Point of Sale (POS) Terminal so you can begin redeeming Spafinder gift cards you'll need to login to your Spafinder account through the Spafinder Partner Portal click the **+POS TERMINAL** button.

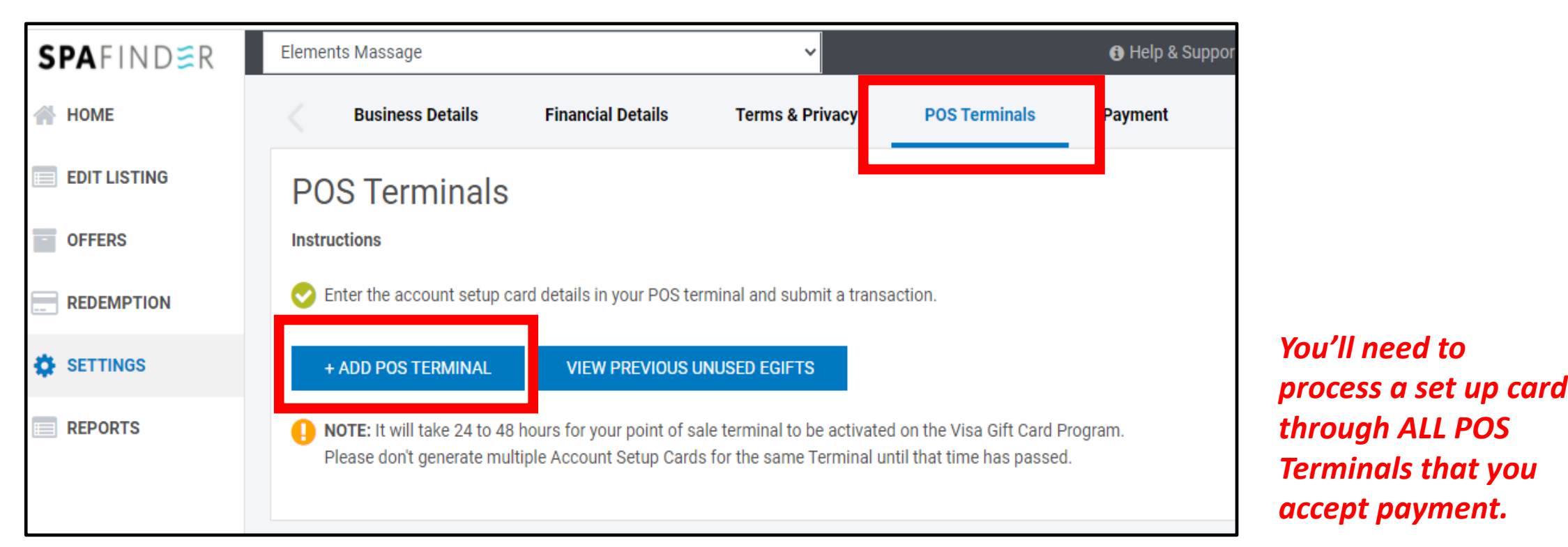

## STEP 3

Redeem the Setup Card through your POS system. You'll choose CREDIT CARD as the payment type and manually process through your credit card point of sale just like you would a regular Visa credit card.

Once you've processed the digital set up card through your credit card POS it takes 24 hours for your Spafinder account to be activated and your profile to go live on Spafinder.com. You will receive an email confirmation once your Spafinder account has been activated.

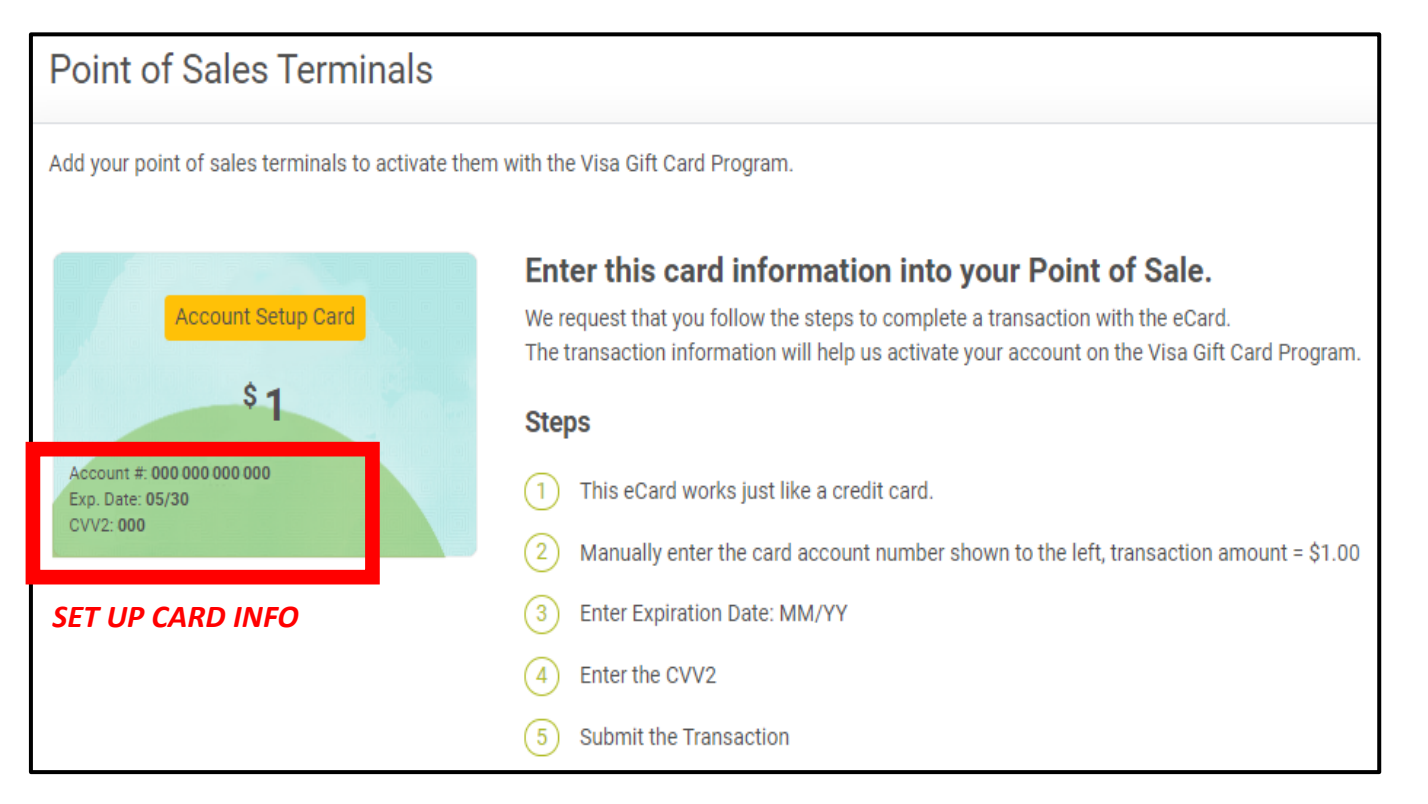